# **Google Shopping - Product Feeds**

#### Overview

Create Google Shopping campaigns to put your products in front of shoppers who are looking to buy. When a potential customer searches for a product, Google can display yours above the list of search results.

A photo, title, price, and your shop name will appear, meaning the customer is only a click away from you and the product you're selling.

#### How does it work?

- 1. Commerce Vision helps get your products in front of eyeballs with a dedicated XML product feed, specifically designed for Google Shopping.
- 2. Google takes the data you submit in your XML feed and uses it to present shopping results when a user performs a search.
- 3. You pay-per-click with an associated Google AdWords account, and away you go.

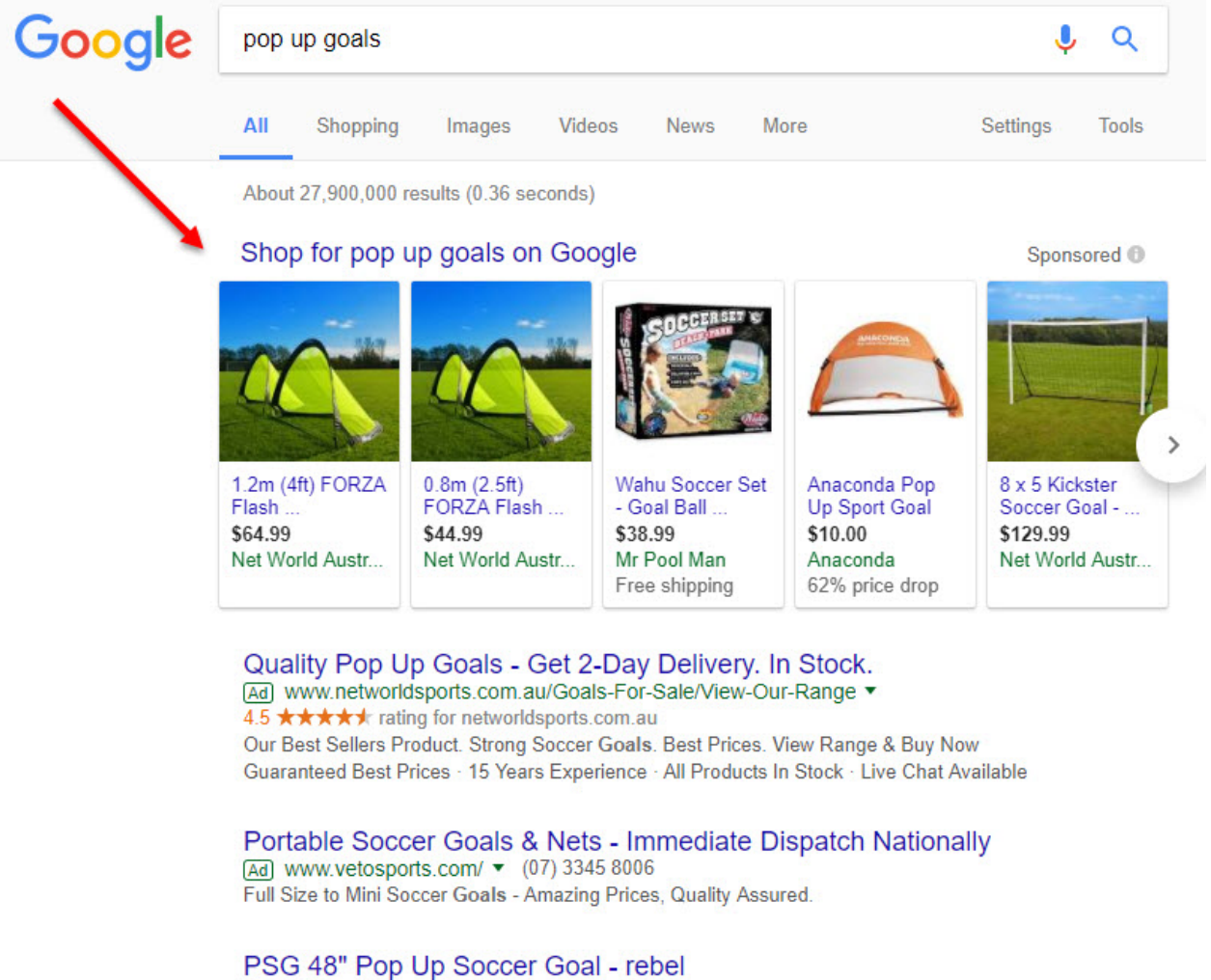

www.rebelsport.com.au > Sports > Football / Soccer > Soccer Goals ▼ ★★★★ Rating: 4.4 - 13 reviews The PSG 48" Pop Up Soccer Goal is a light weight portable goal that can be used as a training aid, for a social game at the park or just for fun in the backyard.

## Step-by-step guide

- 1. Set up your Google Merchant account (if you haven't already got one).
- 2. Create a Shopping campaign in Google AdWords, and link it to your Merchant Center account. For more information on how to do this, see https://support.google.com/merchants/answer/2660968
- 3. Contact Commerce Vision to request an XML feed for your product data.
  - We will create a template to house your product feed, and create a scheduled task to update it nightly at a preagreed time.
  - You'll need to specify what additional data (if any) you'd like to provide to Google, apart from the required attributes.
- 4. Submit your product feed to Google:
  - a. Login to Google Merchant Center.
  - b. Select the '**Products**' tab.
  - c. Go to the 'Feeds' section.
  - d. Follow the prompts to enter the information for your product feed. You can view Google's help documentation here - https://support.google.com/merchants/answer/7439058.

## Additional Information

Creation of the XML product feed is classed as a minor project by Commerce Vision, and therefore attracts an implementation fee.

| Minimum Version Requirements | ** ** **                                                                              |
|------------------------------|---------------------------------------------------------------------------------------|
| Prerequisites                | Requires a Shopping campaign in Google AdWords linked to your Merchant Center account |
| Self Configurable            | Yes                                                                                   |
| Business Function            | Marketing                                                                             |
| BPD Only?                    | Yes                                                                                   |
| B2B/B2C/Both                 | Both                                                                                  |
| Third Party Costs            | Your pay-per-click costs with Google AdWords account.                                 |

### Related help

- Google Tag Manager & Analytics
- Search Engine Optimisation
- Add Meta Description Tag to a Page (old)
- Canonical URLs
- Website Metadata & Company Name
- Page SEO Details (Metadata)
- Analytics
- Robots text file
- SEO Friendly URLs / Page Routes
- Google Sign In